## How To Install:

In your Admin, go to "Menu" and scroll down to "Modules.

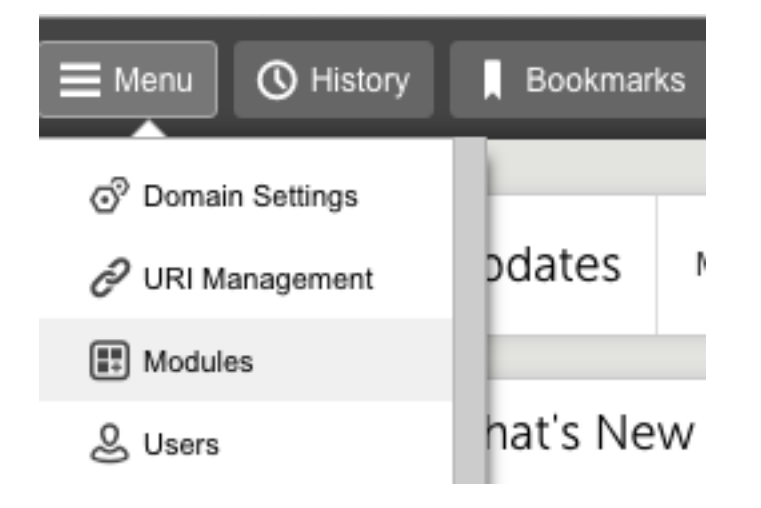

Click the "+" button to add the module.

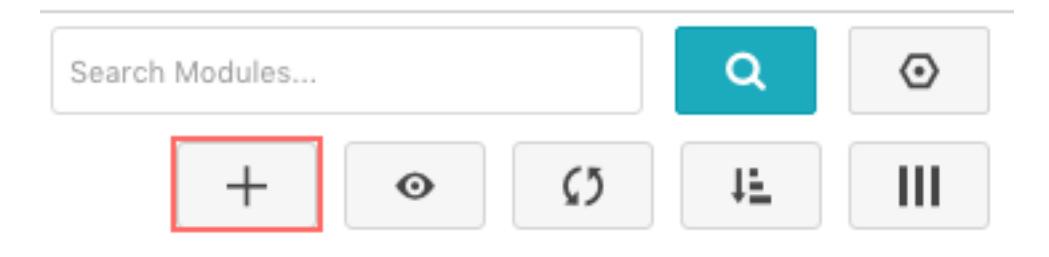

## Upload your module.

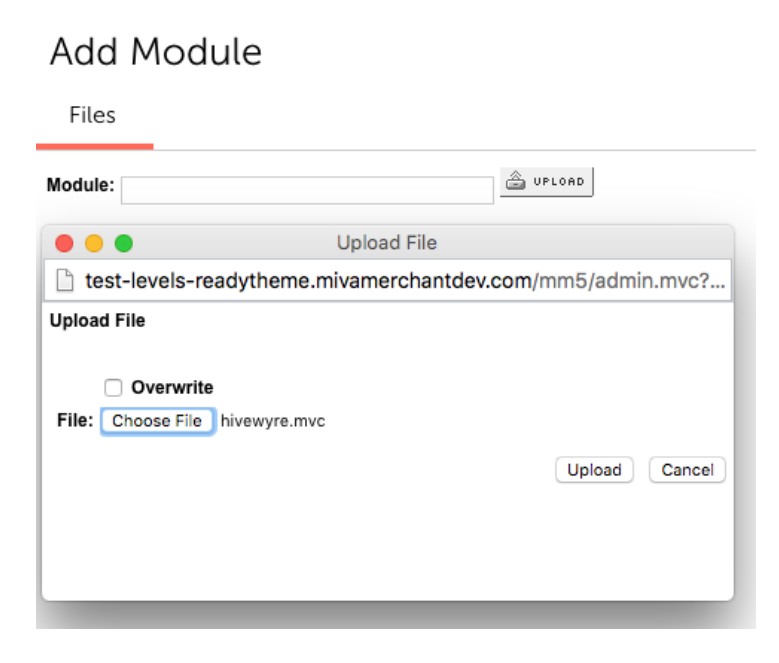

## Now to install it:

Go to "Menu," scroll down to "Utilities" and click on "Add/Remove Modules.

| Utility Settings   Template Based Batch Reports Custom Fields Custom Field Groups Google Analytics Settings |                   |  |                                |  |
|----------------------------------------------------------------------------------------------------|-------------------|--|--------------------------------|--|
| •                                                                                                    |                   |  | Google Analytics Tracking Code |  |
| +Type                                                                                                    | Name              |  |                                |  |
| Order                                                                                                    | Printable Invoice |  |                                |  |
| Shipment                                                                                                    | Shipment Picklist |  |                                |  |

Scroll down until you find "Hivewyre Market Insights" and then click the "Install" button.

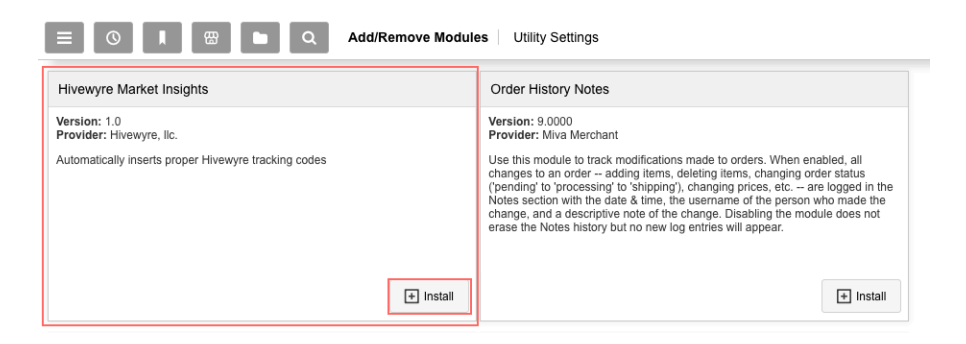

You'll get a registration screen - enter your email and password and click "Register". Make sure there is no "www" in your website address (*ex. hivewyre.com*).

Utility Settings

| Template Based Batch Reports Custom Fields Custom Field Groups                                                                                                    | Google Analytics Settings 🛛 🖝 🗸 Update 🕤 Reset 📼 Mo          |
|----------------------------------------------------------------------------------------------------|--------------------------------------------------------------|
| hivewyre market insights                                                                                                    | help   hivewyre account                                      |
| Hivewyre Registration                                                                                                    | Hivewyre Login                                               |
| Use this form to create a Hivewyre account if you do not have one. A confirmation<br>email will be sent to you after registration. Once you have confirmed your email<br>address your Hivewyre module will be active. | Login here if you already have a Hivewyre account.<br>Email: |
| Email:                                                                                                    | Paseword-                                                    |
| jrandolph@mivamerchant.com                                                                                                    | addividu.                                                    |
| Password:                                                                                                    |                                                              |
|                                                                                                    |                                                              |
| Business type:                                                                                                    | Sign in                                                      |
| Apparel \$                                                                                                    |                                                              |
| Website domain:                                                                                                    |                                                              |
| test-levels-readytheme.mivamerchantdev.com                                                                                                    |                                                              |
| Register                                                                                                    |                                                              |

You'll get a congratulations screen letting you know that you registered successfully. They will send you an email that you will need to click an activation link to complete the registration process.

## Utility Settings

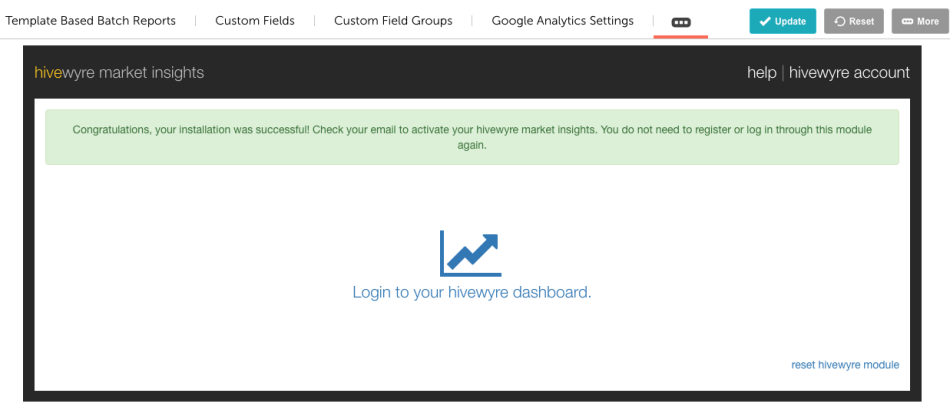

You'll get a registration screen - enter your email and password and click "Register."

no-reply@hivewyre.com To: jrandolph@mivamerchant.com Email verification

Welcome,

Thank you for registering. Please confirm your email - by clicking the link below:

https://clients.hivewyre.com/account/email/RHCntDzFh9GN/confirm/

Best regards, Hivewyre Team

When you click on the link, it will take you to your account page on hiavewyre. Feel free to browse around. No further action is needed.

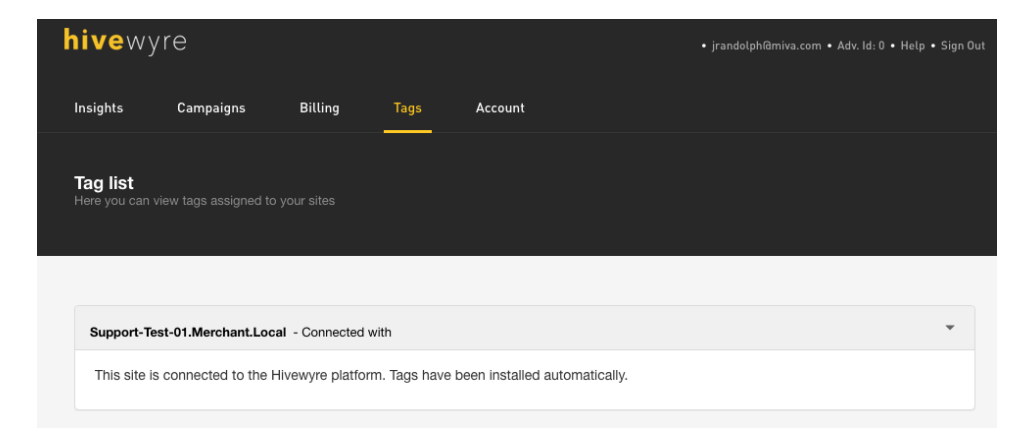